## 1С:Предприятие 8

## Описание перехода с платформы 1С:Предприятие 8.2 на платформу 1С:Предприятие 8.3

**Внимание:** перед обновлением конфигурации **ОБЯЗАТЕЛЬНО** сделайте архив базы данных!

Чтобы проинсталлировать "1С: Предприятие 8.3" необходимо получить дистрибутив, распаковать и затем расположить на компьютере.

Начните загрузку дистрибутива. Для этого нажмите «Скачать дистрибутив» и сохранить. Подождите, пока дистрибутив загрузится.

| Загрузка windows.rar завершена. | <u>Открыть</u> <b>Т</b> Открыть <u>п</u> апку Просмотреть за <u>г</u> рузки | × |
|---------------------------------|-----------------------------------------------------------------------------|---|

Зайдите в загрузки. Там вы увидите заархивированную папку «Windows».

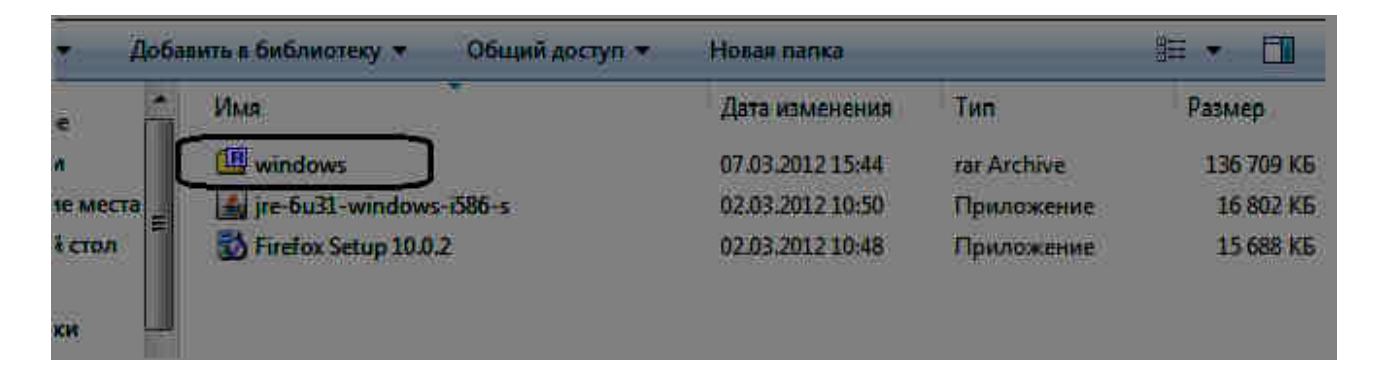

Папку необходимо разархивировать. Для этого необходимо встать на папку и нажать правую клавишу мыши. В открывшемся окошке выбираем строку с архиватором (в нашем примере zip) и по стрелке выбираем «Extract to "Windows\"»

|  |                                                             | Дата изменения              | Тип | Размер                                                                          |
|--|-------------------------------------------------------------|-----------------------------|-----|---------------------------------------------------------------------------------|
|  | Опфыль                                                      | 67.61.265.55.54             | Arc | chive 136 709 Kb                                                                |
|  | 7-Zip<br>Проверка с помощью Мic<br>Edit with Notepad++      | crosoft Security Essentials | •   | Open archive<br>Extract files<br>Extract Here                                   |
|  | Открыть с помощью<br>Общий доступ<br>Восстановить прежнюю в | ерсию                       | ۱   | Extract to "windows\"<br>Test archive<br>Add to archive                         |
|  | Отправить<br>Вырезать                                       | ×                           |     | Compress and email<br>Add to "windows.7z"<br>Compress to "windows.7z" and email |
|  | Копировать<br>Создать ярлык                                 |                             |     | Add to "windowszip"<br>Compress to "windowszip" and emai                        |
|  | Удалить<br>Переименовать<br>Свойства                        |                             |     |                                                                                 |

После нажатия папка с файлами разархивирована, появилась папка «Windows». По желанию папку можно переименовать, например, «Platforma 8.3»

| Organize +               | Include in library 💌 | Share with 💌                  | Play all   | New folder |  |
|--------------------------|----------------------|-------------------------------|------------|------------|--|
| 🜟 Favorites<br>属 Desktop | GPIu<br>Platf        | s PCL6 Driver_V140<br>orma8.3 | 0_32_64_00 |            |  |

Далее заходим в эту папку и найдя файл «Setup» запускаем его

| 3C | T     | 20             | 20     | r        | 17                           | - 25                          | I I      | 5 N1 |   | 45 X |              |                                      | ì    |                        | 一        |
|----|-------|----------------|--------|----------|------------------------------|-------------------------------|----------|------|---|------|--------------|--------------------------------------|------|------------------------|----------|
|    | l 🗹 🛙 | ∓  <br>iome    | Share  | View     | Applica<br>Ma                | ition Tools<br>inage          | window   | 5    |   |      |              |                                      | -    |                        | ×<br>~ 0 |
| ाल |       | 1              | > wind | iows     |                              |                               |          |      |   |      | ~ Ū          | Search wind                          | ows  |                        | P        |
|    | Quicl | access<br>ktop |        | Date moo | fified<br>.2018 9<br>.2018 9 | Name<br>vc_redist<br>Setup.in | Lx86.exe | 8    | 2 |      | Ty<br>A<br>C | /pe<br>pplication<br>onfiguration se | size | :<br>14 120 KB<br>3 KB |          |
|    | - Dav | nioads         |        | 04.04    | 2018 9.                      | setup.ex                      | e        |      |   |      | Ă            | pplication                           |      | 536 KB                 |          |
|    | Doc   | uments         |        | E 04,04  | .2018 9                      | instmsis                      | 0.exe    |      |   |      | A            | pplication                           | ~    | 1 957 KB               |          |

Открывается окно для установки программы 1С: Предприятие 8.3. Чтобы начать установку нажмите «Далее».

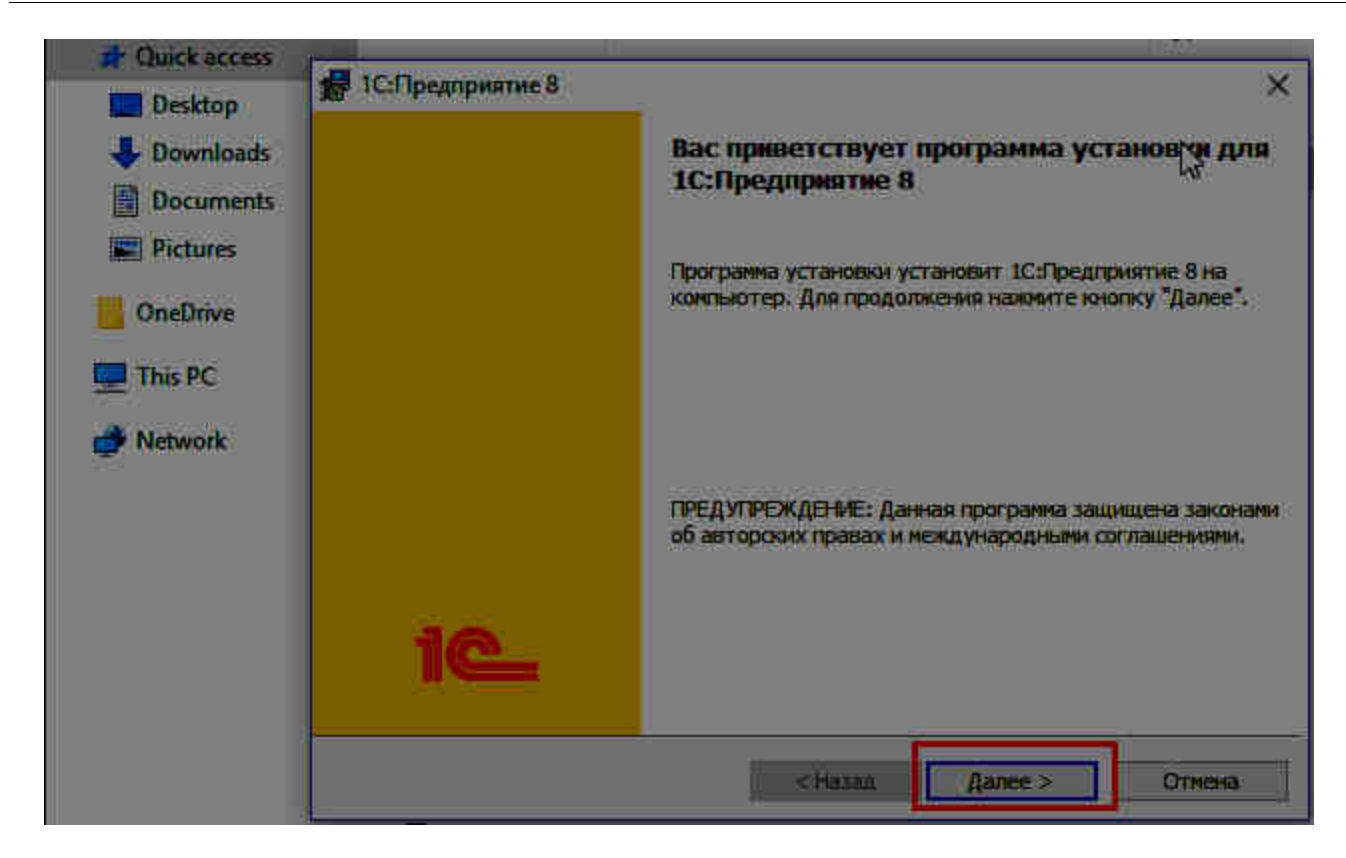

Откроется окно с выборочной установкой, где во внутреннем окне оставляем выбранное значение «1С: Предприятие», а строку «Интерфейсы на различных языках» можно корректировать.

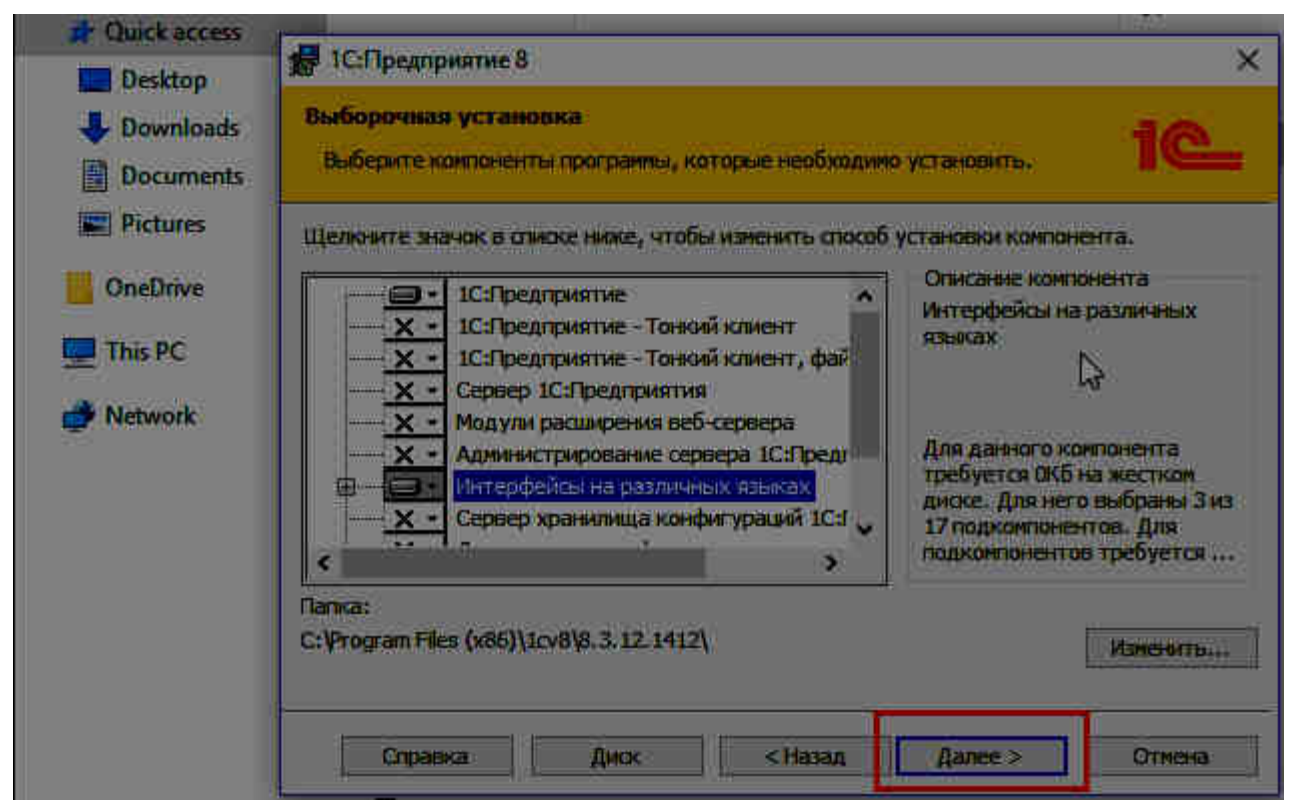

Продолжаем установку нажимая «Далее».

В появившемся окне выбираем язык интерфейса, например, русский язык.

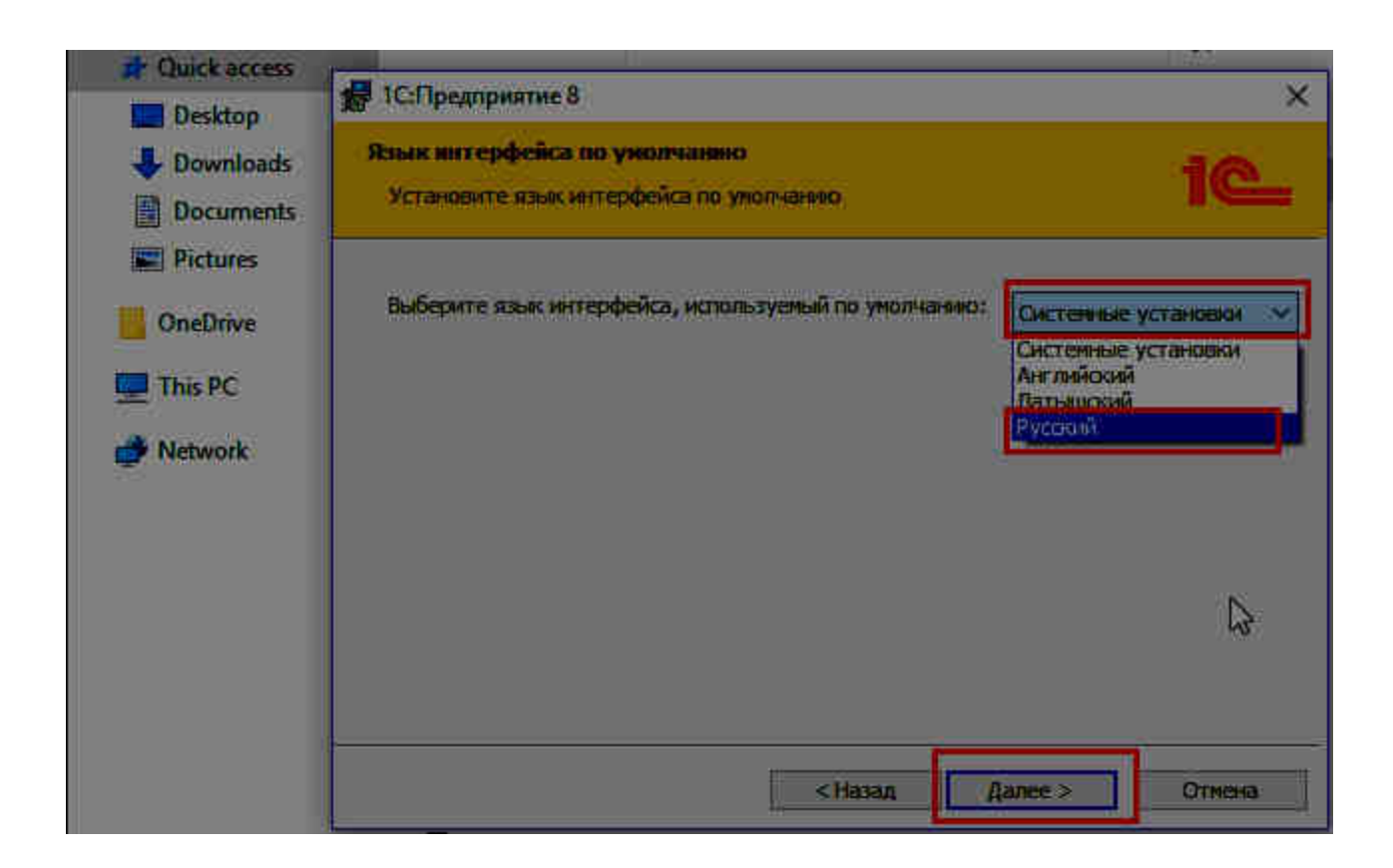

Нажав «Далее» откроется следующее окно. Дальше следуйте инструкции в этом окне.

|                                                   | 1.2                        |
|---------------------------------------------------|----------------------------|
| ПС:Предприятие 8                                  |                            |
| Готова к установке программы                      |                            |
| Программа готова к началу установки.              | 16                         |
| Нажмите кнопку "Установить", чтобы начать установ | cy.                        |
| Чтобы просмотреть или изменить паранетры установи | и, нажните кнопку "Назад". |
| Нажмите кнопку "Отмена" для выхода из программы,  | 3                          |
|                                                   |                            |
|                                                   |                            |
|                                                   |                            |
|                                                   |                            |
|                                                   |                            |
|                                                   |                            |
|                                                   |                            |
|                                                   |                            |
|                                                   |                            |

Происходит установка программы. Это займет несколько минут.

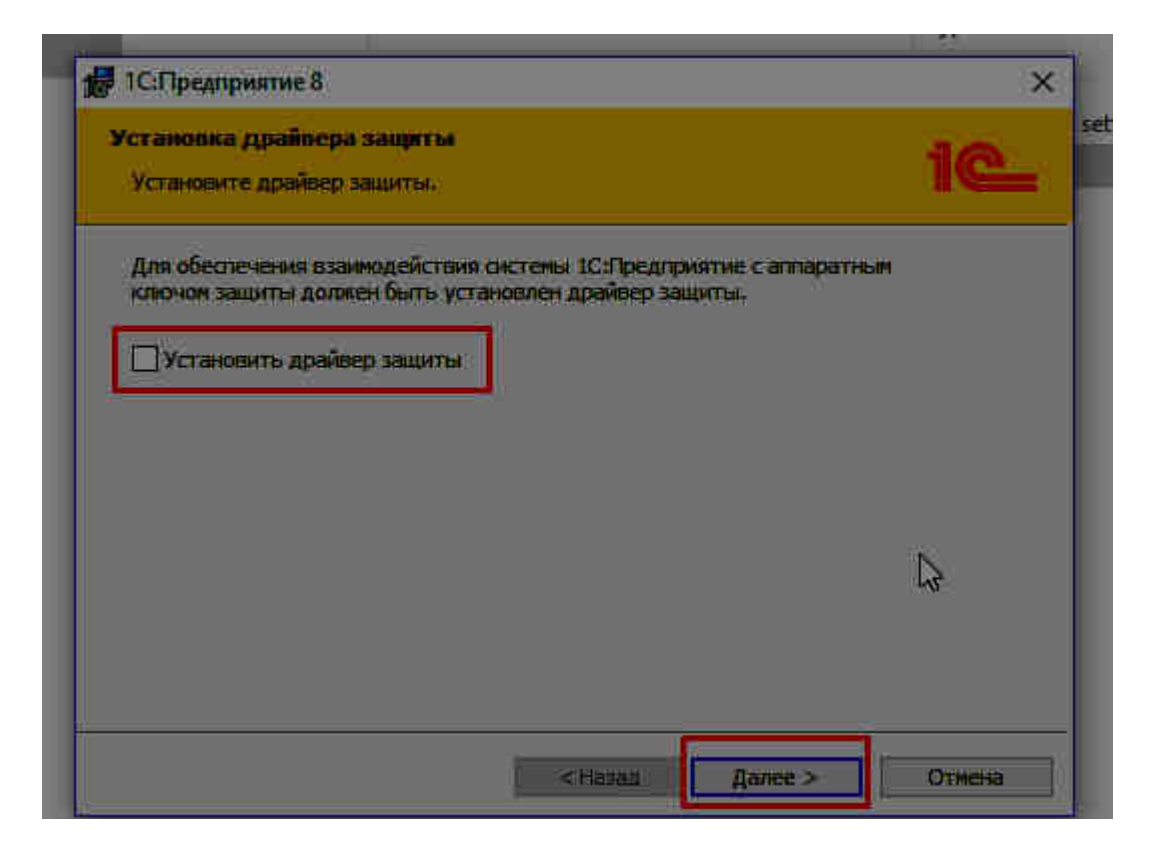

Галочку «Установить драйвера защиты» снимаем, нажимаем кнопку «Далее». Программа установки завершена. Нажмите кнопку «Готово».

| 1С:Предприятие 8 | ×                                                                                                    |
|------------------|----------------------------------------------------------------------------------------------------|
|                  | Программа установки завершена                                                                                   |
|                  | Программа установки успешно установила<br>1С:Предприятие 8. Нажмите кнопку "Готово" для выхода<br>из программы. |
|                  | 🗹 Отфыть файл Readme                                                                                            |
| 10_              | N                                                                                                    |
|                  | < Назад Готопо Отнена                                                                                           |

Откроется следующее окно.

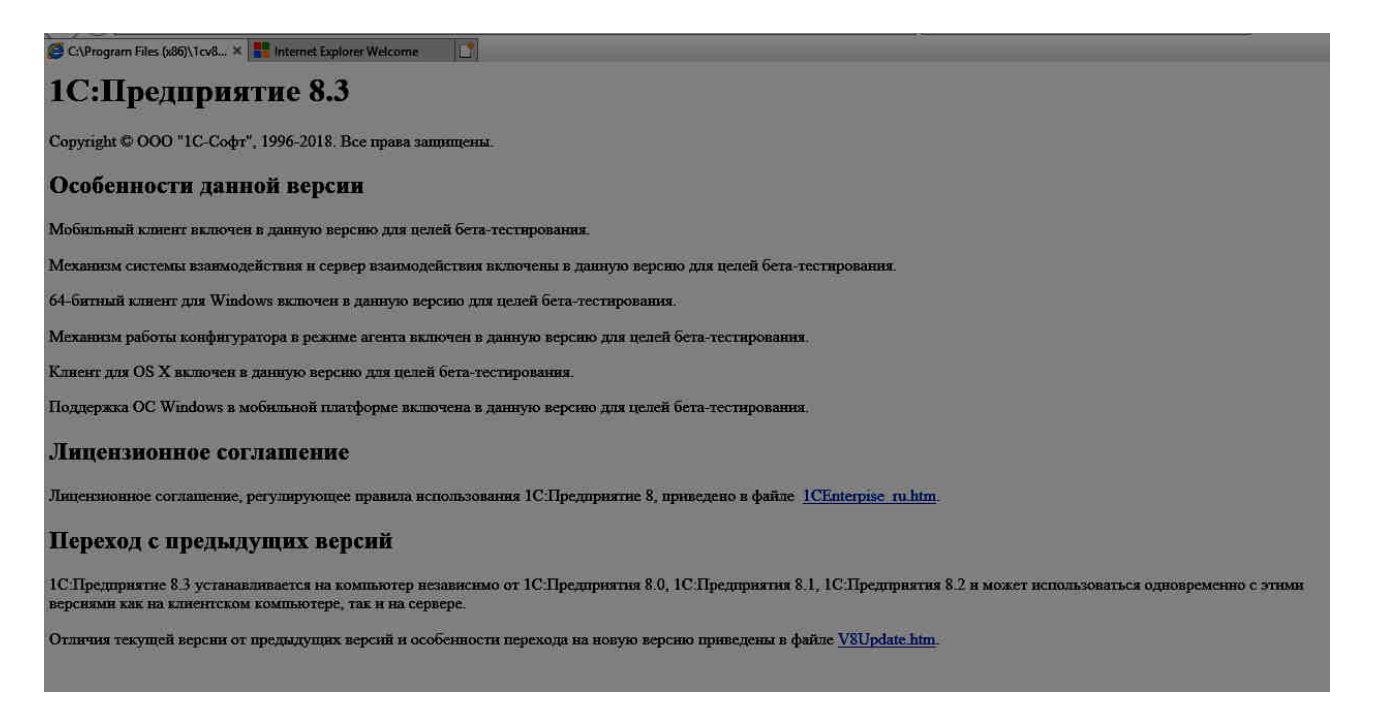

Отличия текущей версии от предыдущих версий и особенности перехода на новую версию приведены в файле V8Update.htm.

Проверить версию платформы можно в окне "О программе".

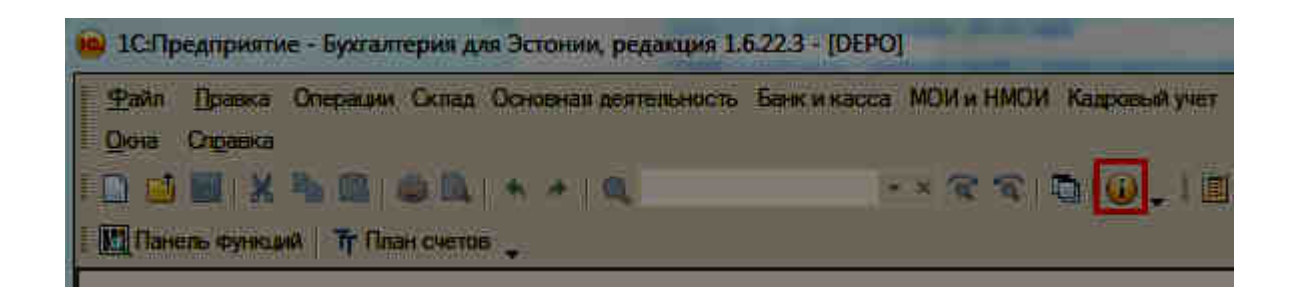

Если инсталляция прошла успешно, но при запуске базы данных всё равно появляется сообщение о необходимости обновить платформу, то Вам нужно сделать следующее:

Открываем запусковое окно, выбираем нужную базу и нажимаем кнопку «Изменить»

| Запуск /С.Предоринтия                                   |
|---------------------------------------------------------|
| Информационные базы                                     |
| 8.3 Инф база 11052018 8.3 🔹 💼 1С:Предприятие            |
| Редактирование информационной базы                      |
| Укажите наименование информационной базы:               |
| Alijas Packing                                          |
| Выберите тип расположения информационной базы:          |
| На данном компьютере или на компьютере в покальной сети |
| Каталог информационной базы:                            |
| C:\Galina Panascika\Klienti\Alijas Packing              |
| О На веб-сервере                                        |
| Адрес информационной базы:                              |
| https://example.com/infobase                            |
| Дополнительно                                           |
| О На сервере 1С:Предприятия                             |
| Кластер серверов:                                       |
| Имя информационной базы: ПлоВазе                        |
|                                                         |
|                                                         |
| < Назад Далее > Отмена                                  |

Нажав кнопку «Далее», откроется следующее окно, где необходимо проверить версию 1С Предприятия:

| Редактирование интерризиония                       | ой базы                           |  |  |  |  |  |
|----------------------------------------------------|-----------------------------------|--|--|--|--|--|
| Укажите параметры запуска:                         |                                   |  |  |  |  |  |
| Вариант аутентификации (определения пользователя): |                                   |  |  |  |  |  |
| 💽 Выбирать автоматически                           |                                   |  |  |  |  |  |
| Запрашивать имя и пароль                           |                                   |  |  |  |  |  |
| Скорость соединения: Обычная                       |                                   |  |  |  |  |  |
| Дополнительные параметр                            | Дополнительные параметры запуска: |  |  |  |  |  |
|                                                    |                                   |  |  |  |  |  |
| Основной режим запуска:                            | 4.<br>4                           |  |  |  |  |  |
| <ul> <li>Выбирать автоматич</li> </ul>             | ески                              |  |  |  |  |  |
| О Тонкий клиент                                    |                                   |  |  |  |  |  |
| 🔘 Веб-клиент                                       |                                   |  |  |  |  |  |
| О Толстый клиент                                   |                                   |  |  |  |  |  |
| Версия 1С:Предприятия:                             | 8.3                               |  |  |  |  |  |
| Разрядность:                                       |                                   |  |  |  |  |  |
|                                                    |                                   |  |  |  |  |  |
|                                                    | <Назад Готово Отмена              |  |  |  |  |  |
|                                                    |                                   |  |  |  |  |  |

Если стоит версия 8.2 или пусто, то вручную прописываем 8.3 и нажимаем кнопку «Готово».